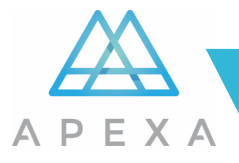

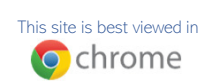

Now that you've completed your profile setup in APEXA, and signed a contract with your AGA and with Carte Risk Management Inc., the MGA, in APEXA you are almost done... What you have to do now is request a contract with the desired Insurance Company within APEXA by following these steps:

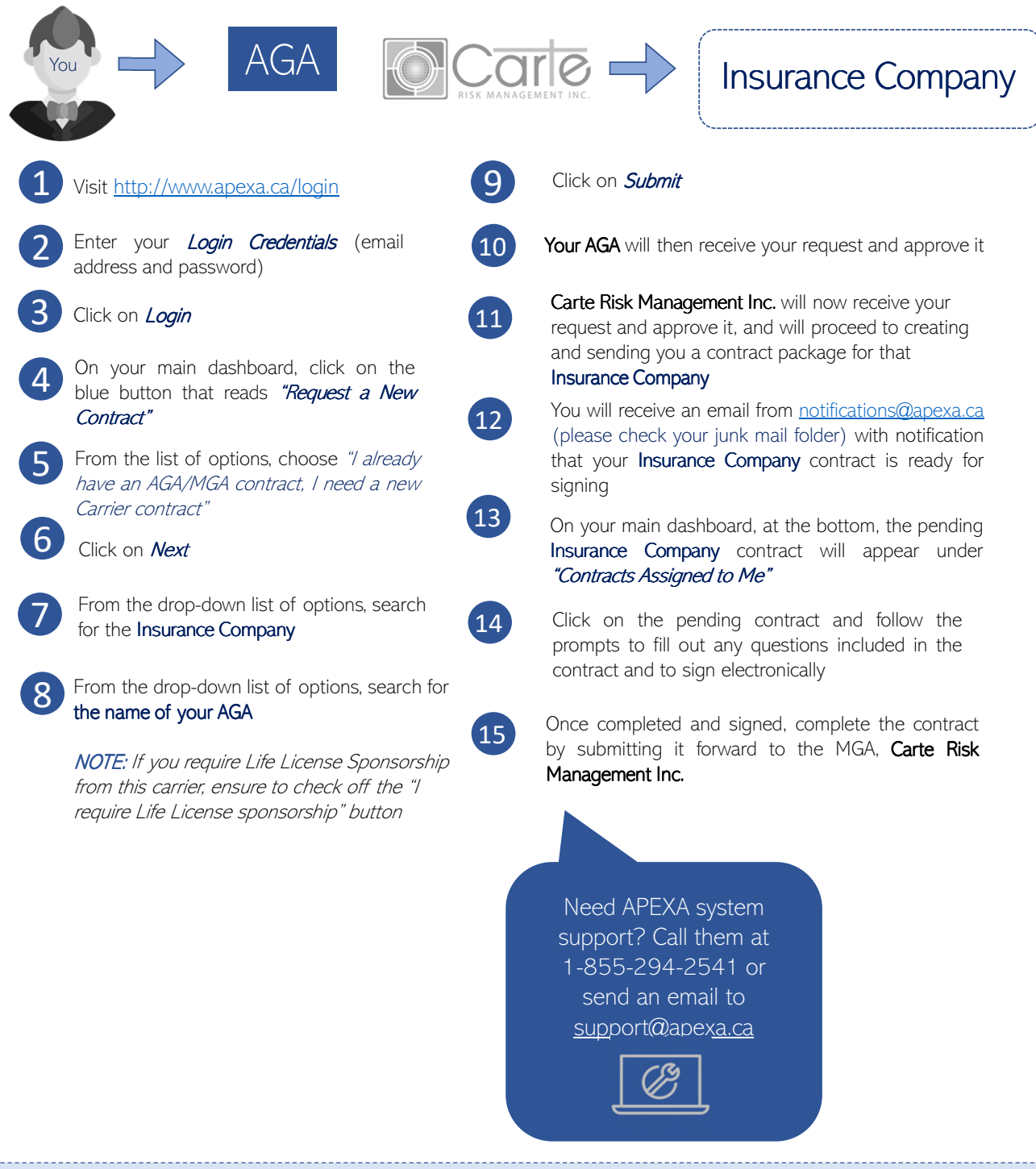

Carte Risk Management Inc. will then sign off on the Insurance Company contract and will submit it forward to the Insurance Company for signing and approval. Once the Insurance Company has approved your advisor contract, and assigned you a selling code, you will receive an email from <a href="mailto:notifications@apexa.ca">notifications@apexa.ca</a> (please check your junk mail folder) with confirmation.=, as well as an approval notification from the MGA's Contracting Department

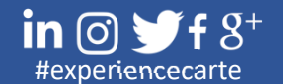

HEAD OFFICE 425-6755 Mississauga Road Mississauga, Ontario, L5N 7Y2